# 困ったときは

| トラブルシューティング | 208 |
|-------------|-----|
| 仕様          | 211 |
| 保証とアフターサービス | 213 |
|             | 213 |

# トラブルシューティング

### 故障とお考えになる前に

気になる症状の内容を確認しても症状が改善されない場合は、最寄 りのワイモバイルショップまたはお問い合わせ先までご連絡くださ い。

### ? こんなときは

#### Q. 無線LAN端末を接続できない

- A. 本機と無線LAN端末の無線LAN機能がONになっていること を確認してください。無線LAN端末の接続数が0になり、 ディスプレイが消灯した状態から5分経過すると、本機がス リープモードになり、本機の無線LAN機能がOFFになりま す。 ③ を押すと自動的にONになります。OFFになるま での時間は本機の 設定 の スリーブ設定 で変更ができま す。詳しくは、「スリープモードを設定する」を参照してく ださい。
- A. 無線LAN端末で本機のSSIDが選択されているか、正しいセキュリティーキーを入力しているかを確認してください。
   SSIDまたはセキュリティーキーを忘れた場合は、本機のタッチメニューの SSID およびWEB UIの LAN Wi-Fi で確認や変更ができます。

詳しくは、「SSIDとセキュリティーキーを設定する」および 「LAN Wi-Fiの基本設定を行う(SSID A)」を参照してくだ さい。また、無線LAN端末によっては、WPA/WPA2の暗号 化方式に対応していない場合があります。お使いの無線LAN 端末の取扱説明書を参照してください。

- A. WPS機能で接続できない場合は、無線LAN端末の取扱説明書 などを参照してください。 それでも接続できない場合は、無線LAN機能を手動で設定す る必要があります。詳しくは、「無線LAN(Wi-Fi)につい て」の各ページを参照してください。
- A. Wi-Fi通信規格設定を変更してから、再度接続をお試しくだ さい。詳しくは、「Wi-Fi通信規格を設定する」を参照して ください。
- Q. 本機をパソコンにUSB接続しても、パソコンが本機を認識しない (Windows 10の場合)
- 本機が正しくパソコンに接続されているかどうかを確認して ください。
- A. 本機をパソコンから一度取り外し、パソコンを再起動してか ら、再度接続してください。
- A. 次の手順で本機が正しく取り付けられていることを確認して ください。
  - スタートメニューを右クリック <del>う</del> デバイスマネー ジャー <del>う</del> 次の項目が表示されていることを確認する
  - ・ドライバのインストール前の場合:「DVD/CD-ROMドラ イブ」に「HUAWEI Mass Storage USB Device」、「ユニ バーサルシリアル バス コントローラー」に「USB大容量 記憶装置」
  - ・ドライバのインストール後の場合:「ユニバーサルシリア ル バス コントローラー」に「HUAWEI Mobile Connect -Bus Enumerate Device」

- Q. 本機をパソコンにUSB接続しても、パソコンが本機を認識しない (Windows 8.1の場合)
- A. 本機が正しくパソコンに接続されているかどうかを確認して ください。
- A. 本機をパソコンから一度取り外し、パソコンを再起動してから、再度接続してください。
- A. 次の手順で本機が正しく取り付けられていることを確認して ください。

デスクトップを表示 ⇒ エクスプローラーを起動 ⇒
 PC を右クリック ⇒ プロパティ ⇒ システムの詳
 細設定 ⇒ ハードウェア ⇒ デバイスマネージャー
 ⇒ 次の項目が表示されていることを確認する

- ・ドライバのインストール前の場合:「DVD/CD-ROMドラ イブ」に「HUAWEI Mass Storage USB Device」、「ユニ バーサルシリアル バス コントローラー」に「USB大容量 記憶装置」
- ・ドライバのインストール後の場合:「ネットワークアダプ ター」に「HUAWEI Mobile Connect - Network Card」
- Q. 本機をパソコンにUSB接続しても、パソコンが本機を認識し ない (Windows 8の場合)
- A. 本機が正しくパソコンに接続されているかどうかを確認して ください。
- A. 本機をパソコンから一度取り外し、パソコンを再起動してか ら、再度接続してください。
- A. 次の手順で本機が正しく取り付けられていることを確認して ください。

デスクトップを表示 → エクスプローラーを起動 → □ >ピューター を右クリック → プロパティ → シス テムの詳細設定 → ハードウェア → デバイスマネー ジャー → 次の項目が表示されていることを確認する

- ・ドライバのインストール前の場合:「DVD/CD-ROMドラ イブ」に「HUAWEI Mass Storage USB Device」、「ユニ バーサルシリアル バス コントローラー」に「USB大容量 記憶装置」
- ・ドライバのインストール後の場合:「ネットワークアダプ ター」に「HUAWEI Mobile Connect - Network Card」

- Q. 本機をパソコンにUSB接続しても、パソコンが本機を認識しない (Windows 7の場合)
- 本機が正しくパソコンに接続されているかどうかを確認して ください。
- A. 本機をパソコンから一度取り外し、パソコンを再起動してか ら、再度接続してください。
- A. 次の手順で本機が正しく取り付けられていることを確認して ください。

エクスプローラーを起動 → コンピューター を右クリッ ク → プロパティ → システムの詳細設定 → ハー ドウェア → デバイスマネージャー → 次の項目が表示 されていることを確認する

- ・ドライバのインストール前の場合:「DVD/CD-ROMドラ イブ」に「HUAWEI Mass Storage USB Device」、「ユニ バーサルシリアル バス コントローラー」に「USB大容量 記憶装置」
- ・ドライバのインストール後の場合:「ネットワークアダプ ター」に「HUAWEI Mobile Connect - Network Card」
- Q. 本機をパソコンにUSB接続しても、パソコンが本機を認識しない (Windows Vistaの場合)
- A. 本機が正しくパソコンに接続されているかどうかを確認してください。
- A. 本機をパソコンから一度取り外し、パソコンを再起動してか ら、再度接続してください。
- A. 次の手順で本機が正しく取り付けられていることを確認して ください。

コンピュータ を右クリック → プロパティ → シス テムの詳細設定 → 「ユーザーアカウント制御」の画面 で 続行 → ハードウェア → デバイスマネージャ

⇒ 次の項目が表示されていることを確認する

 ・ドライバのインストール前の場合:「DVD/CD-ROMドラ イブ」に「HUAWEI Mass Storage USB Device」、「ユニ バーサルシリアル バス コントローラー」に「USB大容量 記憶装置」

- ・ドライバのインストール後の場合:「ネットワークアダプ タ」に「HUAWEI Mobile Connect - Network Card」
- Q. 本機をパソコンに接続しても、ドライバが自動的にインス トールされない(Windowsパソコンのみ)
- A. システムが新しいハードウェアを認識してから、インストー ルの準備をするまでには多少時間がかかります。約10秒お 待ちください。一定時間経過してもドライバが自動的にイン ストールされない場合は、ドライバを手動でインストールし てください。詳しくは、「手動でドライバをインストールす る」を参照してください。
- A. ご利用のパソコンにセキュリティーソフトがインストール されている場合、セキュリティーソフトの機能を停止してイ ンストールをお試しください。機能の停止操作について詳し くは、セキュリティーソフトの取扱説明書を参照してください。。

- Q. 充電時間が長い
- A. パソコンとのUSB接続を利用して充電している場合、充電時間は長くなります。本機の充電には、本機に対応している ACアダプタ(別売)または同梱のmicroUSBケーブル以外は ご使用にならないでください。故障の原因となります。
- A. 本機を使用しながら充電している場合、充電時間は長くなり ます。
- Q. インターネットへの接続が失敗した
- A. サービスエリア内であることをご確認ください。
- A. 電波状態が良くないところであれば、電波状態が良いところ へ移動して、もう一度接続してください。
- A. 時間帯によって接続先が混雑している可能性もありますの で、しばらくしてからもう一度接続してください。
- A. WEB UIを起動し、インターネットWi-Fiやネットワーク関連 の設定が正しく設定されていることを確認してください。
- Q. インターネットWi-Fiで接続できない
- A. 接続するアクセスポイントの仕様が本機に対応しているか確認してください。アクセスポイントの仕様については、アクセスポイントの取扱説明書を参照してください。
- A. セキュリティーキーなど、インターネットWi-Fi接続が正し く設定されているか確認してください。設定について詳しく は、「インターネットWi-Fiの設定を行う」を参照してくだ さい。
- Q. 通信がすぐに切れる
- A. 電波状態が良くない場合があります。電波状態が良いところ で確認してください。
- A. 本機の電池残量を確認してください。電池残量が少なくなっている場合は、microUSBケーブルでパソコンに接続するか、ACアダプタ(別売)を接続して充電してください。
- A. 本機とパソコンなどが、無線LANまたはmicroUSBケーブル により正しく接続されていることを確認してください。
- A. 本機と無線LAN端末を無線LANで接続している場合には、本 機の電源をいったん切ってからもう一度電源を入れてくださ い。
- A. 本機とパソコンをmicroUSBケーブルで接続している場合に は、本機をパソコンから取り外してもう一度接続してくださ い。
- A. 無線LAN端末によっては、一定時間データ通信が行われない と通信機能が停止する場合があります。お使いの無線LAN端 末の取扱説明書を参照してください。
- A. 上記の操作を行ってもなお接続できない場合、パソコンを再 起動し、もう一度接続してください。

# 210

- Q. 無線LAN端末を本機に接続してもデータ通信ができない
- A. USIMカードが認識されていることを確認してください。
- A. 本機がインターネットに接続していることを確認してください。インターネットに接続している場合、ホーム画面にはインターネット接続中を示すアイコン(●)が表示されます。
- A. 本機のソフトウェア更新中はデータ通信ができません。更新 が完了してからもう一度接続してください。
- Q. 通信速度が遅く感じる
- A. 本機のステータスバーに が表示されている場合、ご利用のデータ通信量により通信速度の低速化が開始されています。詳しくは、「ご利用データ量に関する通知について」を参照してください。
- A. 電波状態が良くない場合があります。電波状態の良いところ で確認してください。
- A. 回線の状態が良くないことがあります。時間を置いて再度試 してください。
- A. 周辺で使用されている無線LAN端末などの電波と干渉していることがあります。本機の無線LANチャンネルを変更するか、microUSBケーブルで接続して再度試してください。本機の無線LANチャンネルの変更方法について詳しくは、「LAN Wi-Fiの詳細設定を行う」を参照してください。
- A. テレビ・ラジオ・電子レンジなどは本機の電波と干渉することがあります。これらの機器と離して利用するか電源を切ることで干渉しているかを確認することができます。
- A. 本機の温度が高い状態が続くと、通信を制限する場合があり ます。しばらくしてから再度接続してください。
- A. 本機にカバーやケースなどを装着している場合は、取り外し てください。
- Q. PINコードを忘れた/PINロック解除コード (PUKコード)を 知らない/USIMカードが完全ロック状態である
- A. お問い合わせ先までご連絡ください。
- Q. USIMカードが認識されない/USIMカードが無効と表示され る
- A. USIMカードが正しく取り付けられているかどうかをご確認 ください。詳しくは、「USIMカードを取り付ける」を参照 してください。
- A. USIMカードが変形していないことを確認してください。
- A. USIMカードのIC部分にキズや腐食がないことを確認してく ださい。
- A. USIMカード(特にIC部分)が汚れると認識できない場合も ありますので、柔らかい布で軽く拭き取ってください。
- A. 上記をすべて確認お試しいただいても改善しない場合は、お問い合わせ先までご連絡ください。

- Q. 管理者権限 (Administrator) でログインしているのかわか らない
- A. Windows 10の場合は、次の手順で確認してください。
   スタートメニューを右クリック → コントロールパネル
   → ユーザーアカウント → 現在ログインしているアカウントの種類が「Administrator」であることを確認する
- A. Windows 8.1の場合は、次の手順で確認してください。
   画面の右上か右下にポインタを合わせる う チャームで

   ○ コントロールパネル う ユーザーアカウントと

   ファミリーセーフティの アカウントの種類の変更 う 現在ログインしているアカウントの種類が「Administrator」であることを確認する
- A. Windows 8の場合は、次の手順で確認してください。

画面の右上か右下にポインタを合わせる う チャームで
 マ つントロールパネル う ユーザーアカウントと
 ファミリーセーフティの アカウントの種類の変更 う 現
 在ログインしているアカウントの種類が「Administrator」
 であることを確認する

A. Windows 7またはWindows Vistaの場合、次の手順で確認 してください。

スタートメニュー → コントロールパネル → ユー
 ザーアカウントと家族のための安全設定 → ユーザーア
 カウント → 現在ログインしているアカウントの種類が
 「Administrator」であることを確認する

A. Mac OS X (10.11) の場合、次の手順で確認してください。

アップルメニューから システム環境設定 

コーザとグ

ループ

現在ログインしているアカウントの種類が「管

理者」であることを確認する

- Q. 国内から国外に移動した場合、圏外のままとなり使用できない
- A. 国際ローミングの自動接続設定がONになっていることを確認してください。詳しくは、「国際ローミングを設定する」を参照してください。
- Q. 本機の設定をお買い上げ時の状態に戻したい(リセット)
- A. 本機のリセットボタン、またはWEB UIを使用してリセット することができます。詳しくは、「本体について」または 「本機をリセットする」(WEB UIの場合)を参照してくだ さい。
- Q. WEB UIに解約した電話番号が表示される
- A. お客様のご契約内容や解約方法によって、解約後もWEB UI 画面に電話番号が表示されることがあります。
- Q. 本機の動作が不安定
- A. 極端な高温または低温、多湿の環境、直射日光のあたる場 所、ほこりの多い場所などで使用されていませんか。「お願 いとご注意」をご確認の上、適切な環境でご使用ください。

- Q. 本機の電源が切れる
- A. 極端な高温または低温、多湿の環境、直射日光のあたる場所、ほこりの多い場所などで使用されていませんか。「お願いとご注意」をご確認の上、適切な環境でご使用ください。
- A. 本機を再起動して、電池残量を確認してください。電池残量 が少ない場合は充電を行い、充電開始後10分ほど経過して から再度電源を入れ、正常に起動するか確認してください。
- Q. 本機が操作を受け付けない
- A. 次の操作を行ってください。

電池パックを取り外す 📀 電池パックを取り付ける ⋺ し ばらくしてから電源を入れる

電池パックの取り外しかたは、「電池パックを取り付ける / 取り外す」を参照してください。

- Q. 音声チャットやビデオチャットの接続が失敗する
- A. サービスエリア内であることを確認してください。
- A. 電波状態が良くない場合があります。電波状態の良いところ で確認してください。
- A. ご使用のアプリケーションが、UPnP対応の場合、UPnPを ONにしてください。
   WEB UIを起動し、 設定 → 「UPnP」
   で オン を選択し、 適用 をクリックする。
- Q. IPアドレスエラーが表示される
- インターネットWi-FiのIPアドレスと本機のLAN Wi-FiのIP アドレスが重複した場合、IPアドレスエラーが本機のディス プレイに表示されます。
   インターネットWi-Fi機能を利用し、公衆無線LANサービス

のアクセスポイント経由でインターネット接続するとき、 インターネットWi-FiとLAN Wi-FiのIPアドレスが重複する 場合があり、重複したままではインターネット接続ができ ません。WEB UIを起動し、「ルーターの設定を行う」で現 在設定しているIPアドレスを別のIPアドレスに変更します (お買い上げ時の本機のIPアドレスは「192.168.128.1」 に設定されています。その状態で本現象が発生した場合は 「192.168.128.1」の左から3番目の「128」の部分を別の 数字に変更します)。あわせて、DHCPの開始IPアドレス /終了IPアドレスを変更し、適用をクリックします。本 機のIPアドレスを変更した場合は、*ルーター設定*の各設 定のうち、IPアドレスを参照する機能についても変更が必要 になる場合がありますのでご注意ください。

# 仕様

| 本体 |
|----|
|----|

| 項目                                            | 説明                                                                                                    |
|-----------------------------------------------|----------------------------------------------------------------------------------------------------|
| 製品名                                           | 504HW                                                                                                    |
| 外形寸                                           | 約64mm(H)×約106mm(W)×約17.9mm<br>(D)                                                                                                    |
| <br>質量                                        | 約157g                                                                                                    |
| インターフェ<br>イス                                  | USB 2.0 High Speed (microUSB 端子)                                                                                                    |
| 消費電力                                          | 待受時:0.015W<br>通信時:1.3W<br>※使用状況により消費電力は変化します。                                                                                                    |
| 環境条件                                          | 動作温度範囲:0 ~ 35℃<br>動作湿度範囲:5% ~ 95%                                                                                                    |
| 通信方式                                          | 国内利用時<br>4G:B41<br>FDD-LTE:B1、B3、B8<br>海外利用時<br>4G:B41<br>FDD-LTE:B1、B2、B3、B4、B25、B26<br>3G:B1、B2、B4、B8<br>Wi-Fi:IEEE802.11 a/b/g/n/ac(インター<br>ネットWi-Fi)、<br>IEEE802.11 a/b/g/n/ac(LAN Wi-Fi)                                                                                                    |
| 対応周波数                                         | 4G:<br>上り:2496 ~ 2690MHz<br>下り:2496 ~ 2690MHz<br>FDD-LTE:<br>上り:1920 ~ 1980、1850 ~ 1915、<br>1710 ~ 1785、880 ~ 915、814 ~<br>849MHz<br>下り:2110 ~ 2170、1930 ~ 1995、<br>1805 ~ 1880、925 ~ 960、859 ~<br>894MHz<br>3G:<br>上り:1920 ~ 1980MHz<br>下り:2110 ~ 2170MHz<br>Wi-Fi:<br>2400 ~ 2483.5MHz (全13ch)<br>5180 ~ 5320、5500 ~ 5700MHz |
| 充電時間1                                         | microUSBケーブル使用時<br>約8時間<br>ACアダプタ (別売) 使用時<br>電流値1.0A:約5時間<br>電流値1.8A:約3時間                                                                                                    |
| <b>連続待受時間</b> <sup>2、</sup><br>3              | 約900時間                                                                                                    |
| 連続通信時間3                                       | 約9時間                                                                                                    |
| 1 充電完了までの時間は、周囲の温度や電池パックの使用期間など<br>によって異なります。 |                                                                                                    |

- 2 キャリアアグリゲーション非適用時。
- 3 連続待受時間、連続通信時間は、使用環境や電波状況などにより 変動します。

504HW

# 212

# microUSBケーブル

| 項目      | 説明                    |
|---------|-----------------------|
| 製品名     | microUSBケーブル (HWDBK1) |
| ケーブルの長さ | 1m                    |
| 使用プラグ   | <br>標準USB             |

# 電池パック

| 項目  | 説明                |
|-----|-------------------|
| 製品名 | 電池パック (HWBBN1)    |
| 電圧  | 3.8V              |
| 種類  | <br>リチウムイオンポリマー電池 |
| 容量  | <br>3000mAh       |

# 使用材料

#### ・本体

| 使用箇所             | 材質·表面処理                              |
|------------------|--------------------------------------|
| 外装ケース (表<br>面)   | PC.塗装                                |
| 外装ケース(側<br>面)    | PC.塗装                                |
| 電源ボタン            | PC.塗装                                |
| 電池カバー            | PC・塗装                                |
| 外装ケース(電<br>池面)   | РА                                   |
| USIMカードス<br>トッパー | ニッケル銅合金・金メッキ                         |
| 電池接続端子           | ーーーーーーーーーーーーーーーーーーーーーーーーーーーーーーーーーーーー |

・microUSBケーブル

| 使用箇所            | 材質・表面処理          |
|-----------------|------------------|
| 外装              | PVC              |
| USBプラグ          | 鉄/黄銅・ニッケル下地スズメッキ |
| microUSBプラ<br>グ | ステンレススチール / リン青銅 |

#### ・電池パック

| 使用箇所             | 材質・表面処理            |
|------------------|--------------------|
| ラベル              | PET                |
| 端子               | <br>銅・ニッケルメッキ/金メッキ |
| 外装ケース(上<br>部/下部) | PC                 |

## GPL書面によるオファー

本機はGNU General Public License (Version2) が適用されたフ リーソフトウェアを使用しています。詳細は、下記のホームページ をご参照ください。

http://consumer.huawei.com/minisite/copyright\_notice/また は、mobile@huawei.com までお問い合わせください。

# 保証とアフターサービス

### 保証について

本機をお買い上げいただいた場合は、保証書が付いております。

- ・お買い上げ店名、お買い上げ日をご確認ください。
- ・内容をよくお読みの上、大切に保管してください。
- ・保証期間は、保証書をご覧ください。

#### 1 注意

#### 損害について

本機の故障、誤作動または不具合などにより、通信などの機会を 逸したために、お客様、または第三者が受けられた損害につきま しては、当社は責任を負いかねますのであらかじめご了承くださ い。

#### 故障・修理について

故障または修理により、お客様が登録/設定した内容が消失/変 化する場合がありますので、大切な内容などは控えをとっておか れることをおすすめします。なお、故障または修理の際に本機に 登録したデータや設定した内容が消失/変化した場合の損害につ きましては、当社は責任を負いかねますのであらかじめご了承く ださい。

#### 分解・改造について

本機を分解/改造すると、電波法にふれることがあります。また、改造された場合は修理をお引き受けできませんので、ご注意 ください。

### アフターサービスについて

修理を依頼される場合、お問い合わせ先または最寄りのワイモバイ ルショップへご相談ください。その際、できるだけ詳しく異常の状 態をお聞かせください。

- ・保証期間中は保証書の記載内容に基づいて修理いたします。
- ・保証期間後の修理につきましては、修理により機能が維持できる 場合は、ご要望により有償修理いたします。
- 🖗 ご不明な点について

アフターサービスについてご不明な点は、最寄りのワイモバイル ショップまたはお問い合わせ先までご連絡ください。

# お問い合わせ先一覧

お困りのときや、ご不明な点などございましたら、お気軽に下記お 問い合わせ窓口までご連絡ください。

### ワイモバイル カスタマーセンター

- ・お問い合わせの際に、ワイモバイルのスマートフォン・ケータイ の電話番号と暗証番号(新規ご契約時にお客様にてお決めいただ いた4桁の番号)が必要となります。
- ・一部の光電話、IP電話等からはご利用いただけない場合があります。ご利用いただけない場合は、「044-382-0810(通話料有料)」をご利用ください。
- ・ホームページ http://ymobile.jp/

### 👔 総合窓口 (通話料有料)

ワイモバイルのスマートフォン・ケータイから 151 一般電話、他社スマートフォン・ケータイから 0570-039-151 受付時間:9:00~20:00 (年中無休)

#### 👸 各種お手続き (通話料無料)

ワイモバイルのスマートフォン・ケータイから 116 一般電話、他社スマートフォン・ケータイから 0120-921-156 受付時間:自動音声応答にて24時間受付(年中無休)

### 🔯 海外から(通話料有料)

+81-4-4382-0800 受付時間:9:00~20:00(日本時間/年中無休)